### **BDO Payment Portal Login Process**

1. Navigate to www.bdo.com/client-center/payments in either Chrome or Internet Explorer.

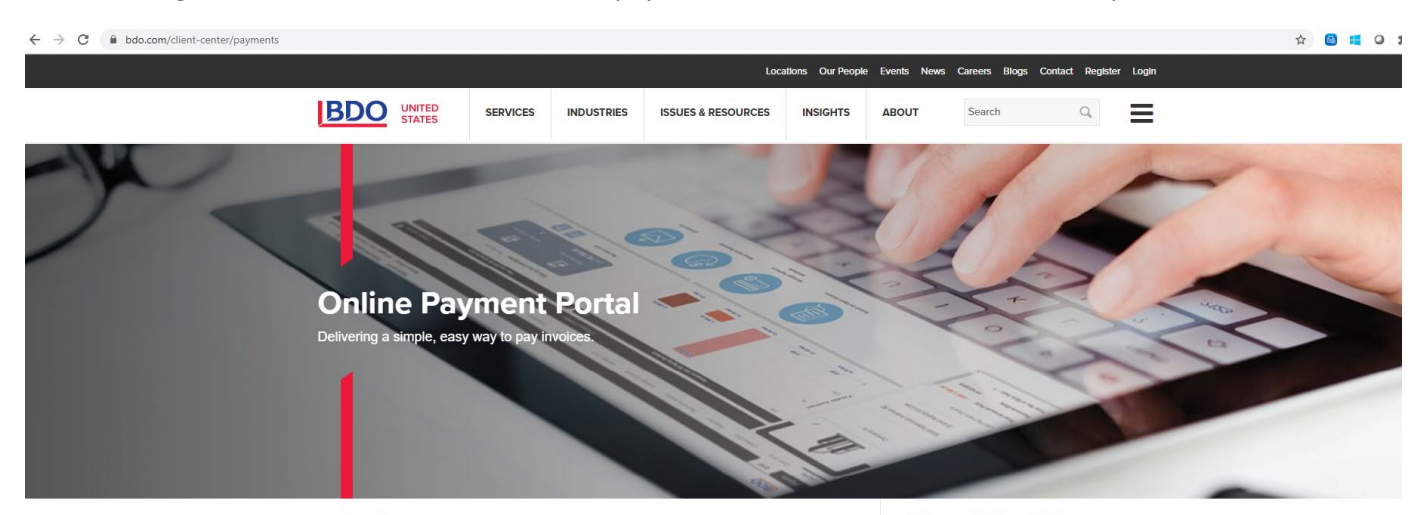

#### Welcome to the new online payment 2 portal.

Providing you with an exceptional client experience is our No.1 priority — and this goes beyond the work we deliver to your organization. At BDO, we are pleased to offer clients the ability to pay involces via credit card or ACH. Through the online payment portal, BDO offers a fast, secure, and convenient way to pay involces 24 hours a day, 7 days a week.

- The new system boasts several benefits for clients, including: View Current account balance View PDF copies of invoices Make payments via ACH or credit card Store credit card or bank information for future use Schedule recurring payments

#### **Need Assistance** or Help?

Please visit our FAQ page for commonly asked questions and answers.

Live chat support is available Monday through Friday during the hours of 8:00 AM to 8:00 PM EST. Chat support can be accessed by clicking the link below during the hours of operation.

CHAT SUPPORT IS AVAILABLE

2. Scroll down and select "Sign In & Register".

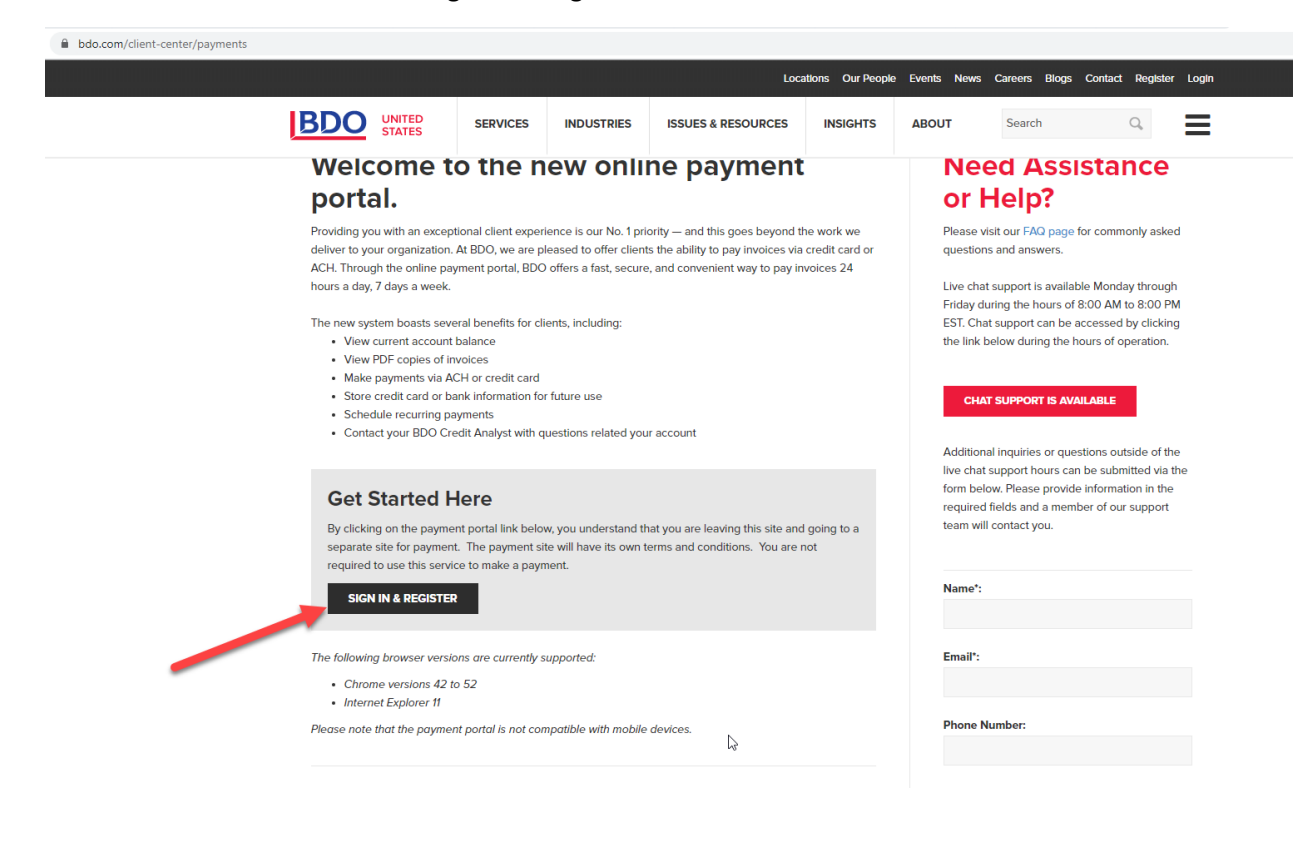

3. You will be re-directed to the BDO payment portal login page. If you have previously registered, enter your email address and password and proceed with logging in. You will be prompted to enter a one-time authorization code that will be delivered via email from no-reply@radiusone.com.

| Email                                                                                                    |  |  |
|----------------------------------------------------------------------------------------------------|--|--|
| Password                                                                                                    |  |  |
| Remember Username                                                                                                    |  |  |
| Login                                                                                                    |  |  |
| Forgot your password?                                                                                                    |  |  |
|                                                                                                    |  |  |
| Click here for assistance with logging in<br>The following browser versions are currently supported:<br>Chrome versions 42 to 52 |  |  |
| r<br>4                                                                                                    |  |  |

## BDO

4. If you have previously registered but forgot your password, utilize the "Forgot your password" link to begin the password reset process.

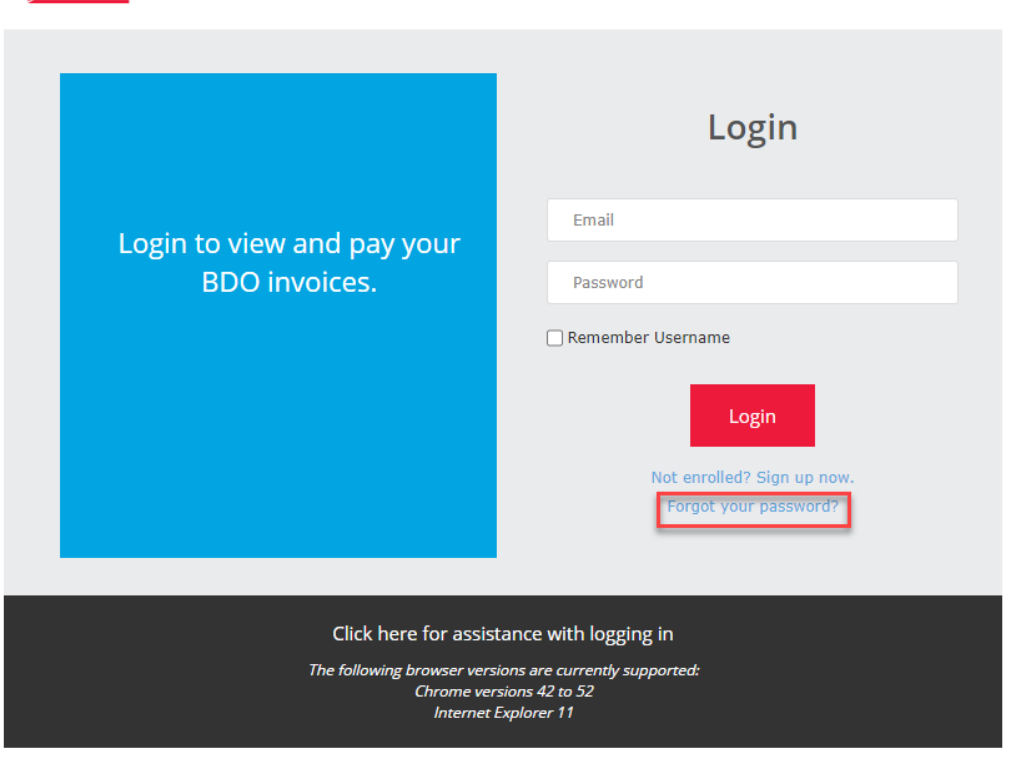

### BDO

5. If you have not registered for the portal yet, select "Not enrolled? Sign up now". You will be redirected to the registration page to begin the enrollment process.

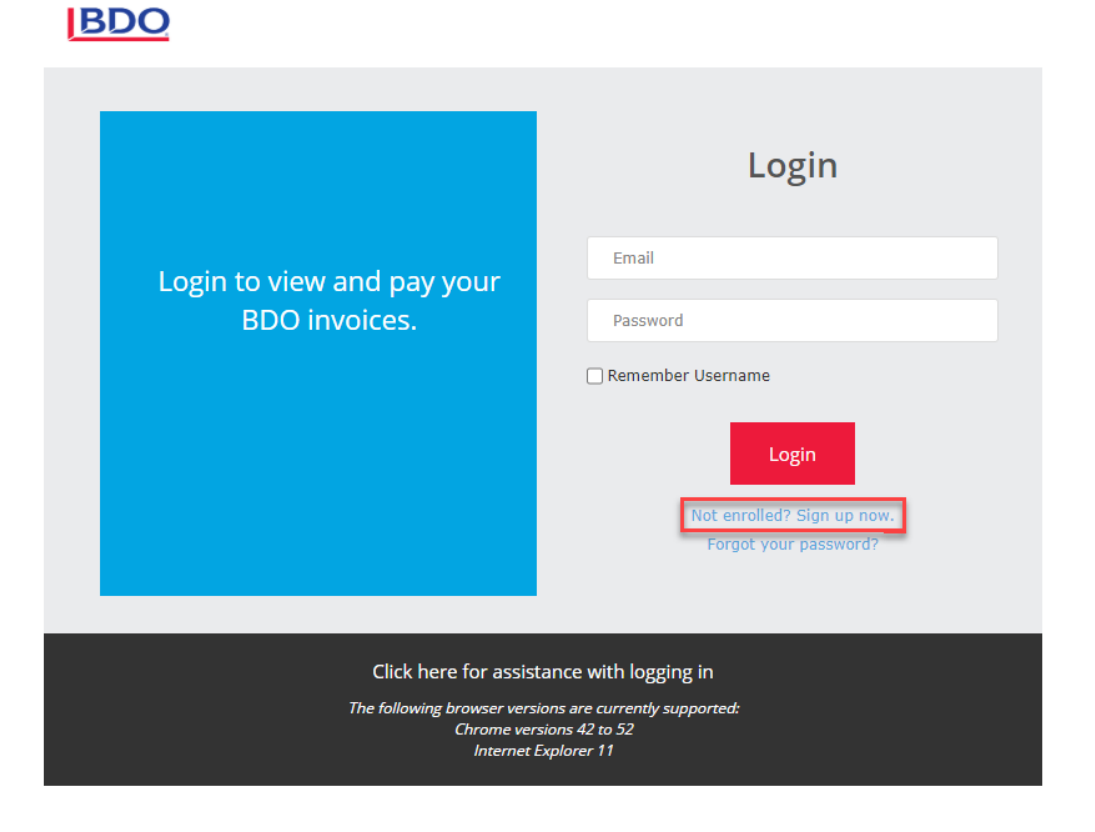

# **BDO**

|                                                                                                    | Register                                                 |
|----------------------------------------------------------------------------------------------------|----------------------------------------------------------|
| Begin your registration<br>process to experience the<br>BDO payment portal.                                 | First Name Last Name                                     |
|                                                                                                    | Email                                                    |
|                                                                                                    | Password (i)                                             |
|                                                                                                    | Confirm Password                                         |
|                                                                                                    | Phone Number                                             |
|                                                                                                    | Invoice Number                                           |
|                                                                                                    | Customer Number                                          |
|                                                                                                    | I'm not a robot                                          |
|                                                                                                    | I accept the <u>BDO Terms and Conditions</u><br>Register |
| Click here for assistance with registration.                                                                |                                                          |
| The following browser versions are currently supported:<br>Chrome versions 42 to 52<br>Internet Explorer 11 |                                                          |